# インボイスと現行の記載事項の比較 ~納品書兼請求書~

※領収書、納品書(控)、入金票は同じ形式のため省略。

# 新(インボイス対応)

|          | 会員 1                 | 様             | 事業                                        | 着登録番                   | 号<br>F 登              | ↓   - | T701070 | 1 FAX             | 22-222 | 2-2222          |
|----------|----------------------|---------------|-------------------------------------------|------------------------|-----------------------|-------|---------|-------------------|--------|-----------------|
| +        |                      | 44.0.0        | /J·)匡                                     |                        |                       | にい通り、 |         |                   |        | 1/1             |
| 0        | 26451-F<br>200418728 | 2023年10月      | 18                                        | <b>拓美曲</b> 方<br>000355 | <b>មហុកតា</b><br>11,9 | 300   | 用黄侬     | <b>₹</b><br>1,050 |        | ksza≊<br>12,950 |
| <u> </u> | 商品商式名称               |               |                                           | 商品名                    |                       | 単価    | 数量      | 金額                | **     | 小計              |
| 1        | PA-1                 | Parfum du mor | arfum du monde ⊲Le matin frais≯[Par bleu] |                        |                       | 4,750 | 1       | 4,750             |        | 4,750           |
| 2        | *CZJ                 | COLLAGEN Z.   | J                                         |                        |                       | 7,000 | 1       | 7,000             |        | 7,000           |
| 3        | CTN                  | コットン          |                                           |                        |                       | 150   | 1       | 150               |        | 150             |
|          |                      |               |                                           |                        |                       |       |         |                   |        |                 |
|          | ごとの合計                | 表が無く          | なり、                                       | 実績金額                   | が追加され                 | ます    |         |                   |        |                 |

|                  |                         |                                                                                                    | ļ                    | 日(現                   | 行)                     |             |             |        |        |
|------------------|-------------------------|----------------------------------------------------------------------------------------------------|----------------------|-----------------------|------------------------|-------------|-------------|--------|--------|
| 14               | 1 - 002                 | <b>      </b>   <br>1                                                                                                    | 納品書                  | <b>Ŧ兼</b> 請求書         |                        |             | Ş           | i n a  | a r y  |
| 東京               | 京都品川区                   | ≤上大崎1-1-5                                                                                                    |                      | メ<br>155<br>東3        | ブロ営業<br>3-0062<br>京都目録 | 業所<br>黒区三田1 | 1-2-3       |        |        |
|                  | 会員 1                    | 様 03-5555-51                                                                                                    | 555                  | TE                    | L 11-1                 | 1111-111    | 1 FAX       | 22-222 | 2-2222 |
|                  |                         | 03-3333-34                                                                                                    | 555                  | ጉ                     | 記の通り                   | 、ご納品の       | 申し上げま       | す      | 1/ 1   |
| お客様              | 様コード                    | 納品日                                                                                                    | 伝票番号 仕切合計            |                       |                        | 消費税         | 等           | ご請求    | や金額    |
| 0000             | 418728                  | 2023年7月20日                                                                                                    | 000001               | 11,9                  | 900                    |             | 1,050       |        | 12,950 |
| No. 10           | 品略式名称                   |                                                                                                    | 商品名                  |                       | 単価                     | 数量          | 金額          | 消費税等   | 小計     |
| 1 PA             | -1                      | Parfum du monde <le< td=""><td>matin frais&gt;[Par ble</td><td>u]</td><td>4,75</td><td>0 1</td><td>4,750</td><td>)</td><td>4,750</td></le<> | matin frais>[Par ble | u]                    | 4,75                   | 0 1         | 4,750       | )      | 4,750  |
| 2 CT             | 'N                      | コットン                                                                                                    |                      |                       | 150                    | 0 1         | 150         | )      | 150    |
| 3 ※0             | CZJ                     | COLLAGEN ZJ                                                                                                    |                      |                       | 7,000                  | 0 1         | 7,000       |        | 7,000  |
|                  |                         |                                                                                                    | 消費税計算                | 「に差異が生                | ミじる                    | ため合わ        | 計表は         | 無くな    | ります    |
| 20.0             |                         | 2 (++1)**                                                                                                    | 95.00%               |                       | 网络合計                   | et til et a | 21          | 秋美     | - 113  |
| 201000<br>201000 | x<br>軍 対象/<br>10%<br>8% | 3         11(0)平           小計<消費祝等                                                                                                    | 5,390<br>7,560       | 商品<br>成位品<br>名列<br>送料 | 12,500                 | 11          | ,750<br>150 | 1,035  | 12,785 |
| 914              | #06<br>合計               |                                                                                                    | 12,950               | その物合計                 | 12 700                 | 11          | 900         | 1.050  | 12 950 |
| *1246788         | R本対象領感で                 | 9 ⊃万頭収済                                                                                                    | 12,950               |                       |                        |             |             |        |        |
| 印紙               | 領収印                     |                                                                                                    |                      |                       |                        | 当)          | 10.500      | 期      | 目実績    |
|                  |                         |                                                                                                    |                      |                       |                        | ├──         | 12,500      |        | 12,500 |
|                  |                         |                                                                                                    |                      |                       |                        | ·           |             |        |        |

## インボイスと現行の記載事項の比較 ~月次売掛金増減残高一覧表~

新(インボイス対応)

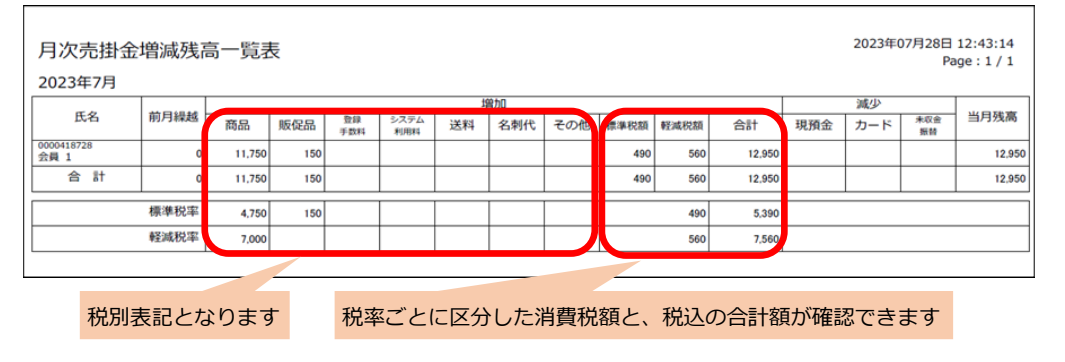

#### 旧(現行 \*税込)

| 月次売掛金<br>2023年7月   | 月次売掛金増減残高一覧表     税込     2023年07月28日 12:25:52<br>Page:1/1       2023年7月     2023年7月 |        |       |       |         |    |     |     |     |     |       |          |  |  |
|--------------------|------------------------------------------------------------------------------------|--------|-------|-------|---------|----|-----|-----|-----|-----|-------|----------|--|--|
| 年安                 | 前日編載                                                                               |        | 增加    |       |         |    |     |     |     |     | 減少    |          |  |  |
| 104                | 的小小家庭                                                                              | 商品売上   | 販促品売上 | 登録手数料 | システム利用料 | 送料 | 名刺代 | その他 | 現預金 | カード | 未収金振替 | 二/3/2(四) |  |  |
| 0000418728<br>会員 1 | 0                                                                                  | 12,785 | 165   |       |         |    |     |     |     |     |       | 12,950   |  |  |
| 合 計                | 0                                                                                  | 12,785 | 165   |       |         |    |     |     |     |     |       | 12,950   |  |  |
|                    | 標準税率                                                                               | 5,225  | 165   |       |         |    |     |     |     |     |       |          |  |  |
|                    | 軽減税率 7,560                                                                         |        |       |       |         |    |     |     |     |     |       |          |  |  |
|                    |                                                                                    |        |       |       |         |    |     |     |     |     |       |          |  |  |

## 【留意点】

インボイスの仕様上、税率ごとの記載になり区分ごとの集計ができなくなる ため、各項目は税込表示ではなく、税別表示となります。

#### 旧(現行 \*税別)

| 月次売掛金増減残高一覧表 税別 2023年07月28日 13:01:29<br>Page:1/1<br>2023年7月 |              |        |       |       |         |    |     |     |     |     |       |          |
|-------------------------------------------------------------|--------------|--------|-------|-------|---------|----|-----|-----|-----|-----|-------|----------|
| 氏名                                                          | 前日線越         |        |       |       | 増加      |    |     |     |     | 減少  |       | 当日建宣     |
| いる別の                                                        | 1997-349KA06 | 商品売上   | 販促品売上 | 登録手数料 | システム利用料 | 送料 | 名刺代 | その他 | 現預金 | カード | 未収金振替 | 3/3/2(0) |
| 0000418728                                                  |              | 11,750 | 150   |       |         |    |     |     |     |     |       | 12.050   |
| 会員 1                                                        | 0            | 1,035  | 15    |       |         |    |     |     |     |     |       | 12,950   |
| 스러                                                          | P4 0         | 11,750 | 150   |       |         |    |     |     |     |     |       | 12.050   |
|                                                             | v            | 1,035  | 15    |       |         |    |     |     |     |     |       | 12,550   |
|                                                             |              | 4 750  | 150   |       |         |    |     |     |     |     |       |          |
|                                                             | 標準税率         | 475    | 15    |       |         |    |     |     |     |     |       |          |
|                                                             |              | 7.000  |       |       |         |    |     |     |     |     |       |          |
|                                                             | 早至消化力化同能     | 560    |       |       |         |    |     |     |     |     |       |          |
|                                                             |              |        |       |       |         |    |     |     |     |     |       |          |

# インボイスと現行の記載事項の比較 ~税率別売上集計~

新(インボイス対応)

| 税率別売上              | 集計  |        |     |           |             |     |     |      | 2023年0 | 7月28日<br>Pa | 13:15:45<br>ge : 1 / 1 |
|--------------------|-----|--------|-----|-----------|-------------|-----|-----|------|--------|-------------|------------------------|
| 2023年7月            |     |        |     |           |             |     |     |      |        |             |                        |
| 氏名                 | 税区  | 商品     | 販促品 | 登錄<br>手数料 | システム<br>利用料 | 送料  | 名刺代 | その他  | it.    | 税額          | 総合計                    |
| 0000418728<br>会員 1 | 標準  | 4,750  | 150 |           |             |     |     |      | 4,900  | 490         | 5,390                  |
|                    | 軽減  | 7,000  |     |           |             |     |     |      | 7,000  | 560         | 7,560                  |
| 合計                 |     | 11,750 | 150 |           |             |     |     |      | 11,900 | 1,050       | 12,950                 |
| 標                  | 準税率 | 4,750  | 150 |           |             |     |     |      | 4,900  | 490         | 5,390                  |
| 軽減税率               |     | 7,000  |     |           |             |     |     |      | 7,000  | 560         | 7,560                  |
|                    |     |        |     |           |             |     |     |      |        |             |                        |
| 党別表記となり            | つます | 税      | 率ごと | こ区分し      | した税別        | 別の合 | 計額と | 消費税額 | 貢が確認す  | できます        | -                      |

## 【留意点】

インボイスの仕様上、税率ごとの記載になり区分ごとの集計ができなくなる ため、各項目は税込表示ではなく、税別表示となります。

## 旧(現行)

| 税率別売上              | 集計 |        |       | 2023年07月28日 13:07:16<br>Page : 1 / 1 |         |    |     |     |              |
|--------------------|----|--------|-------|--------------------------------------|---------|----|-----|-----|--------------|
| 2023年7月            |    |        |       |                                      |         |    |     |     | <i>j</i> , - |
| 氏名                 | 税区 | 商品売上   | 販促品売上 | 登録手数料                                | システム利用料 | 送料 | 名刺代 | その他 | 計            |
| 0000418728<br>会員 1 | 標準 | 5,225  | 165   |                                      |         |    |     |     | 5,390        |
|                    | 軽減 | 7,560  |       |                                      |         |    |     |     | 7,560        |
| 合 計                |    | 12,785 | 165   |                                      |         |    |     |     | 12,950       |
| 標準税率 5,225         |    |        | 165   |                                      |         |    |     |     | 5,390        |
| 軽減税率 7,560         |    |        |       |                                      |         |    |     |     | 7,560        |

## 適格請求書発行事業者の登録が完了したら

#### ※インボイス制度開始日(10月1日)以前に設定しても構いません。

1. 【その他】>【設定】をクリック。

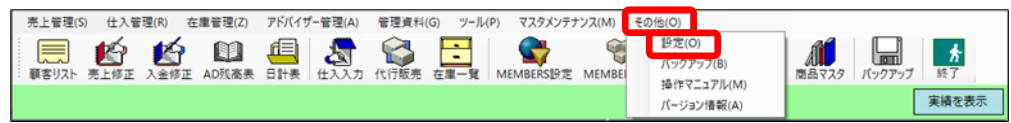

2. 【一般設定】をクリック。

| 白2+50-中                                     |                                                                               |
|---------------------------------------------|-------------------------------------------------------------------------------|
| 日社設定                                        | axと 印刷設定 システム設定                                                               |
| 事業者番号:                                      | 確認 名称:                                                                        |
| 消費税計算(売上)                                   | 消費税計算(仕入)                                                                     |
| ○ 伝票単位                                      | ○ 伝票単位                                                                        |
| <ul> <li>商品単位</li> </ul>                    | ○ 商品単位                                                                        |
| <ul> <li>明細単位</li> </ul>                    | <ul> <li>明細単位</li> </ul>                                                      |
| ○ 税率単位(インボイス)                               | ○ 税率単位(インボイス)                                                                 |
| 売上入力画面<br>● 選択して使用する<br>○ 通常入力<br>○ バーコード入力 | ※版社は明陽単位にチェックを入れて下さい。<br>営業所・AOL (土入長 (版社または、所員) に売上伝票の消費税計算方<br>法をお問い合わせ下さい。 |
| 設定                                          |                                                                               |
| 3 ↓ ヶ月以降の伝票(                                | の登録を注意する                                                                      |
| ●▼「ケ月以前の伝票の                                 | リ亜球で注思りる                                                                      |
|                                             |                                                                               |

3. 事業者番号の入力項目に、Tを除いたご自身の事業者登録番号を入力し

#### 「確認」ボタンをクリック。 設定 × 自社設定 一般設定 印刷設定 システム設定 事業者番号: 7010701011239 確認 名称: 消費税計算(仕入) 消費税計算(売上) 伝票単位 ○ 伝票単位 ○ 商品単位 ○ 商品単位 明細単位 ◉ 明細単位 ○ 税率単位(インボイス) ○ 税率単位(インボイス) ※販社は明細単位にチェックを入れて下さい。 売上入力画面 営業所・ADは、仕入先(販社または、所長)に売上伝票の消費税計算方 ◎ 選択して使用する 法をお問い合わせ下さい。 ○ 通常入力 ○ バーコード入力 設定 3 → ヶ月以降の伝票の登録を注意する 3 🚽 ヶ月以前の伝票の登録を注意する 登録 キャンセル

4. 名称欄に商号または名称が表示されること。

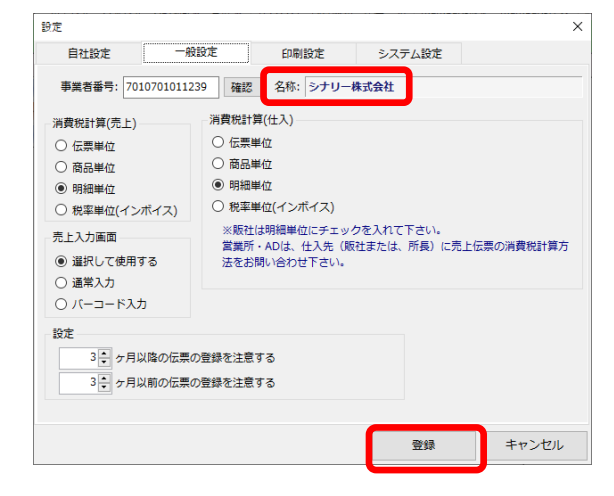

## 9月分の締め作業を終えたら

#### ※9月分の締め作業(請求書発行など)を終えたら行ってください。

1. 【その他】>【設定】をクリック。

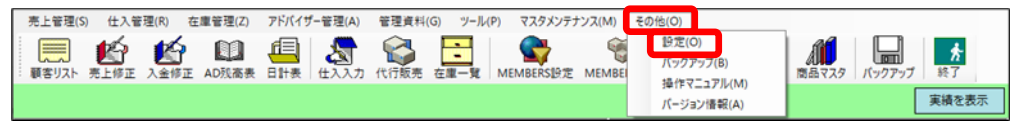

2. 【一般設定】をクリック。

| 史定                                                                                                    |                                                                 | ×           |  |  |  |  |  |  |  |
|----------------------------------------------------------------------------------------------------|-----------------------------------------------------------------|-------------|--|--|--|--|--|--|--|
| 自社設定 一般                                                                                                    | 設定 印刷設定 システム設定                                                  |             |  |  |  |  |  |  |  |
| 事業者番号: 701070101123                                                                                                    | 19 確認 名称: シナリー株式会社                                              |             |  |  |  |  |  |  |  |
| 消費税計算(売上)                                                                                                    | 消費税計算(仕入)                                                       |             |  |  |  |  |  |  |  |
| ○ 伝票単位                                                                                                    | ○ 伝票単位                                                          |             |  |  |  |  |  |  |  |
| <ul> <li>商品単位</li> </ul>                                                                                                    | ○ 商品単位                                                          |             |  |  |  |  |  |  |  |
| <ul> <li>明細単位</li> </ul>                                                                                                    | <ul> <li>明細単位</li> </ul>                                        |             |  |  |  |  |  |  |  |
| ○ 税率単位(インボイス)                                                                                                    | ○ 税率単位(インボイス)                                                   |             |  |  |  |  |  |  |  |
| 売上入力画面<br><ul> <li>         ・ 選択して使用する         <ul> <li>             ・通常入力         </li> <li>             バーコード入力         </li> </ul> </li> </ul> | ※版社は明細単位にチェックを入れて下さい。<br>営業所・ADは、仕入先(版社または、所長)に<br>法をお問い合わせ下さい。 | 売上伝票の消費税計算方 |  |  |  |  |  |  |  |
| 設定<br>3<br>・<br>ケ月以降の伝票の<br>3<br>・<br>ケ月以降の伝票の                                                                                                    | 登録を注意する<br>)登録を注意する<br>登録                                       | キャンセル       |  |  |  |  |  |  |  |

3. 売上及び仕入の消費税計算を「税率単位(インボイス)」にチェック

| 設定                                                                                           |                                    |                                                      |                      |                    | ×               |                |                 |                       |  |  |  |
|----------------------------------------------------------------------------------------------|------------------------------------|------------------------------------------------------|----------------------|--------------------|-----------------|----------------|-----------------|-----------------------|--|--|--|
| 自社設定                                                                                         | 一般設定                               | 印刷設定                                                 | システム設                | 定                  |                 |                |                 |                       |  |  |  |
| 事業者番号: 70                                                                                    | 10701011239 確認                     | 。 名称: シナリー                                           | 株式会社                 | 消費税計算(仕入)のチェックについて |                 |                |                 |                       |  |  |  |
| <ul> <li>消費税計算(売上)</li> <li>○ 伝票単位</li> <li>○ 商品単位</li> <li>○ 昭細単位</li> </ul>                | - 消費税計<br>○ 伝票<br>○ 商品             | 算(仕入)<br> 単位<br> 単位                                  |                      | 営業<br>伝票           | 所・ADは、<br>の消費税計 | 仕入先()<br>算方法をお | 販社または<br>消しい合わせ | -<br>、所長)に売上<br>さください |  |  |  |
| <ul> <li>● 税率単位(イン<br/>売上入力画面</li> <li>● 選択して使用</li> <li>○ 通常入力</li> <li>○ パーコード入</li> </ul> | レボイス)<br>● 税率<br>※販行<br>営業別<br>法をお | 単位(インボイス)<br>上は明細単位にチェッ<br>近・ADは、仕入先(肌<br>3問い合わせ下さい。 | クを入れて下さい<br>反社または、所長 | い。<br>) (こ売上化      | 云栗の消費税計算方       |                |                 |                       |  |  |  |
| 設定<br>3 🔹 ヶ月.<br>3 🔹 ヶ月.                                                                     | 以降の伝票の登録を注意<br>以前の伝票の登録を注意         | इंगठ<br>इंगठ                                         |                      |                    |                 |                |                 |                       |  |  |  |
|                                                                                              |                                    |                                                      | 豐銷                   | k                  | キャンセル           |                |                 |                       |  |  |  |

#### 4. 「登録」ボタンをクリック。

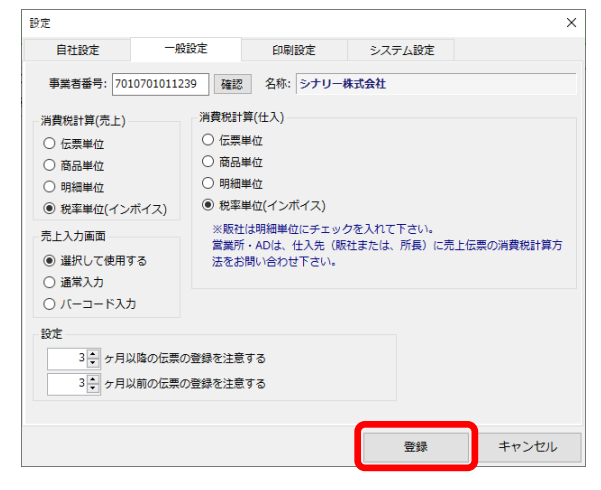

【留意点】

設定変更後に9月分の伝票を新たに作成する場合は、以前の消費税計算の設 定に戻してから作成してください。